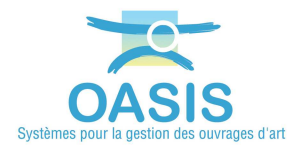

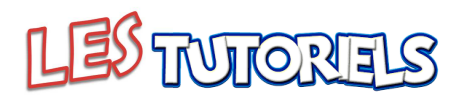

## Intégrer des techniques avec leurs prix à partir d'un fichier ©EXCEL et les utiliser dans les opérations

| 1. | IMPORTER LES TECHNIQUES AVEC LEURS PRIX |
|----|-----------------------------------------|
|    |                                         |

Résumé : Dans ce document, on explique comment importer des techniques avec leurs prix avant de les utiliser dans les opérations.

## **1.Importer les techniques avec leurs prix**

► Se référer à la documentation associée au paramétrage et à l'administration d'OASIS – Paragraphe *§Les paramétrages d'OASIS>Le paramétrage des types d'action* 

 Préparer ou disposer d'un fichier EXCEL décrivant les techniques. A chaque technique sont associés un libellé, un chapitre, une unité, un coût unitaire pour chacune des bases de prix.

| X | 🛃 🧐 • (* -   -     |             |                      |               | Base des techniques - EntSpec (Ponts) .xls [Mode de compatibilité] - Microsoft Excel |                          |                         |                            |     | 1 ×     |
|---|--------------------|-------------|----------------------|---------------|--------------------------------------------------------------------------------------|--------------------------|-------------------------|----------------------------|-----|---------|
| F | ichier Accueil I   | nsertion    | Mise en page Form    | ules Données  | Révision Affichage                                                                   |                          |                         |                            | ~ 🕜 | - 5 23  |
|   | H12                | • (*        | f <sub>x</sub>       |               |                                                                                      |                          |                         |                            |     | ^       |
|   | A                  |             | p                    | C             | D                                                                                    | e                        | E                       | G                          | ä   | Ç<br>[] |
| 1 | OASIS TYPE INTER   | VENTION     | OASIS CHAPITR        | E OASIS UNITE | OASIS BASE PRIX SNV                                                                  | OASIS BASE PRIX Valérian | OASIS BASE PRIX Charier | OASIS BASE PRIX Freyssinet |     | -       |
| 2 | Prestation pour un | chantier d' | un 001 Frais d'organ | hisat Forf.   | 460,00                                                                               | 800,00                   | 625,00                  |                            |     | =       |
| 3 | Prestation pour un | chantier d' | un 001 Frais d'organ | nisat Forf.   | 1100,00                                                                              | 1000,00                  | 1250,00                 |                            |     |         |
| 4 | Prestation pour un | chantier d' | un 001 Frais d'orgai | nisat Forf.   | 1290,00                                                                              | 2000,00                  | 2200,00                 |                            |     | 1.0     |
| 5 | Prestation pour un | chantier d' | un 001 Frais d'organ | nisat Forf.   | 1750,00                                                                              | 2500,00                  | 3000,00                 |                            |     |         |
| 6 | Prestation pour un | chantier d' | un 001 Frais d'organ | nisat Forf.   | 2300,00                                                                              | 3000,00                  | 3125,00                 |                            |     |         |
| 7 | Prestation pour un | chantier d' | un 001 Frais d'organ | nisat Forf.   | 2825,00                                                                              | 4000,00                  | 3200,00                 |                            |     |         |
| 0 | DICT               |             | 000 DICT             | E a al        | 10.00                                                                                | 150.00                   | 255.00                  |                            |     |         |

Fichier Base des techniques - EntSpec (Ponts).xls

 Dans [OASIS Paramétrage]/Bases d'interventions/Ponts Entretien spécialisé, utiliser le bouton Importer pour importer le bordereau des techniques fourni : <u>Base des techniques - EntSpec (Ponts).xls</u> fourni.

| -       | 1            | A     |  |
|---------|--------------|-------|--|
| - and - | Surger State | 1 1 1 |  |
| Berge   | Mur          | Pont  |  |

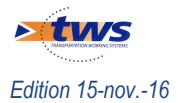

Bouton Importer

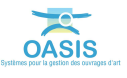

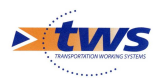

Après l'importation, vérifier le contenu de la base des interventions (Entretien Spécialisé).

| altere eméridiené                                                                                                    | L ¥ RiFerranter Ritmanster Ødenandersandersand                                                                                                    |                                                                                                    | Constal                                                       |
|----------------------------------------------------------------------------------------------------|----------------------------------------------------------------------------------------------------|----------------------------------------------------------------------------------------------------|---------------------------------------------------------------|
| des types de tâche                                                                                                    | L V Sickhouse Supporter Reporting Reporting to                                                                                                    |                                                                                                    | deneral                                                       |
|                                                                                                    |                                                                                                    |                                                                                                    |                                                               |
| Libellé                                                                                                    | Chapitre                                                                                                    | ∧ Unité                                                                                                    | Coût unitaire                                                 |
| Libellé<br>Pelle girafe ou araignée                                                                                                    | Chapitre<br>013 Pelle girafe ou araignée                                                                                                    | ∕ Unité<br>J                                                                                                    | Coût unitaire 1<br>1 290                                      |
| Libellé<br>Pelle girafe ou araignée<br>Installation de chantier                                                                                                    | Chapitre<br>013 Pelle girafe ou araignée<br>014 Travaux en míleu aquatique                                                                                                    | J Unité<br>J Forf.                                                                                                    | Coût unitaire 1<br>1 290<br>13 300                            |
| Libellé<br>Pelle girafe ou araignée<br>Installation de chantier<br>Création d'une souille en pied d'appui                                                                                                    | Chapitre<br>013 Pelle girafe ou araignée<br>014 Travaux en mileu aquatique<br>014 Travaux en mileu aquatique                                                                                                    | J Unité<br>J Forf.<br>ML                                                                                                    | Coût unitaire 1<br>1 290<br>13 300<br>240                     |
| Libelé<br>Pele grafe ou araignée<br>Installation de chantier<br>Création d'une souille en pied d'appui<br>Mise en fich de palfeulle sou palplanches sur une hauteur de 2 à 3 m                                                                                                    | Chaptere<br>013 Pelle girafe ou araignée<br>014 Travaux en milleu aquatique<br>014 Travaux en milleu aquatique<br>014 Travaux en milleu aquatique                                                                                                    | A Unité<br>J<br>Forf.<br>ML<br>ML                                                                                                    | Coût unitaire 1<br>1 290<br>13 300<br>240<br>810              |
| Libelé<br>Pelle grafe ou araignée<br>Installation de chanter<br>Création d'une souille en pied d'appui<br>Mise en fiche de palfeuilles ou palplanches aur une hauteur de 2 à 3 m<br>Recépage de palfeuilles ou palplanches hors eau                                                                                                    | Chapitre<br>013 Pelle grafe ou araignée<br>014 Travaux en milieu aquatique<br>014 Travaux en milieu aquatique<br>014 Travaux en milieu aquatique<br>014 Travaux en milieu aquatique                                                                               | Junité<br>JForf.<br>ML<br>ML<br>ML                                                                                                    | Coût unitaire 11<br>1 290<br>13 300<br>240<br>810<br>55       |
| Libelié<br>Pelle girafe ou araignée<br>Installation de chantier<br>Création d'une souille en pied d'appui<br>Mise en fiche de palfeulies ou palplanches sur une hauteur de 2 à 3 m<br>Recépage de palfeuliles ou palplanches hors eau<br>Recépage de palfeuliles ou palplanches sous eau                                                            | Chapitre<br>013 Pelle girafe ou araignée<br>014 Travaux en milieu aquatique<br>014 Travaux en milieu aquatique<br>014 Travaux en milieu aquatique<br>014 Travaux en milieu aquatique<br>014 Travaux en milieu aquatique                                           | A Unité<br>3<br>Forf,<br>ML<br>ML<br>ML<br>ML                                                                                             | Coût unitaire 1<br>1 290<br>13 300<br>240<br>810<br>55<br>293 |
| Libelé<br>Pelle grafe ou araignée<br>Installation de chantier<br>Création d'une souille en glé d'appui<br>Mise en fiche de palfeuilles ou palplanches sur une hauteur de 2 à 3 m<br>Recépage de palfeuilles ou palplanches hors eau<br>Recépage de palfeuilles ou palplanches sous eau<br>Nettoyage à la lance haute pression de parement d'ouvrage | Chaptere<br>0.13 Pelle girafe ou araignée<br>0.14 Travaux en milleu aquatique<br>0.14 Travaux en milleu aquatique<br>0.14 Travaux en milleu aquatique<br>0.14 Travaux en milleu aquatique<br>0.14 Travaux en milleu aquatique<br>0.14 Travaux en milleu aquatique | A         Unité           3         Forf.           ML         ML           ML         ML           ML         ML           ML         ML | Coût unitaire 1 290 2<br>13 300<br>240 810<br>55<br>293<br>17 |

*Liste des techniques utilisables dans OASIS pour la catégorie Pont. A chaque technique sont associés un libellé, un chapitre, une unité, un coût unitaire, des explications, ...* 

- Après importation, vérifier la présence des bases de prix : Dans l'exemple considéré, 4 bases de prix sont disponibles : *Charier, Freyssinet, SNV, Valérian.* 

|                                                                                    | 44                                                                                                    |                                                                                                    |                                                                                                    |                                                                                                    |                                                                                                    |
|------------------------------------------------------------------------------------|----------------------------------------------------------------------------------------------------|----------------------------------------------------------------------------------------------------|----------------------------------------------------------------------------------------------------|----------------------------------------------------------------------------------------------------|----------------------------------------------------------------------------------------------------|
| Berge Mur                                                                          | Pont                                                                                                    |                                                                                                    |                                                                                                    |                                                                                                    |                                                                                                    |
| ien spécialisé 💟 Base de pri                                                       | Valérian 🕑<br>Defaut                                                                                                    | • 🕨 폰 환 Exporter 폰) Imj                                                                                                    | oorter 🧭 disponibles seulement                                                                                                    |                                                                                                    | General                                                                                                    |
|                                                                                    | SNV                                                                                                    |                                                                                                    | Chapitre                                                                                                    | Unité                                                                                                    | Coût unitaire                                                                                                    |
| Prestation pour un chantier d'un mont                                              | Valenan                                                                                                    |                                                                                                    | 001 Frais d'organisation de chantier                                                                                                    | Forf.                                                                                                    | 800                                                                                                    |
| Prestation pour un chantier d'un mont                                              | Freveniet                                                                                                    | ¢t inférieur à 4 000€ HT                                                                                                    | 001 Frais d'organisation de chantier                                                                                                    | Forf.                                                                                                    | 1 000                                                                                                    |
| Prestation pour un chantier d'un monta                                             | st supérieur ou égal à 4000€ HT                                                                                                    | et inférieur à 10 000€ HT                                                                                                    | 001 Frais d'organisation de chantier                                                                                                    | Forf.                                                                                                    | 2 000                                                                                                    |
| Prestation pour un chantier d'un monta                                             | nt supérieur ou égal à 10 000€ H                                                                                                    | T et inférieur à 30 000€ HT                                                                                                    | 001 Frais d'organisation de chantier                                                                                                    | Forf.                                                                                                    | 2 500                                                                                                    |
| Prestation pour un chantier d'un monta                                             | nt supérieur ou égal à 30 000€ H                                                                                                    | T et inférieur à 50 000€ HT                                                                                                    | 001 Frais d'organisation de chantier                                                                                                    | Forf.                                                                                                    | 3 000                                                                                                    |
| Prestation pour un chantier d'un monta                                             | nt supérieur ou égal à 50 000€ H                                                                                                    | т                                                                                                    | 001 Frais d'organisation de chantier                                                                                                    | Forf.                                                                                                    | 4 000                                                                                                    |
| Renouvellement des DICT                                                            |                                                                                                    |                                                                                                    | 003 Renouvellement des DICT                                                                                                    | Forf.                                                                                                    | 250                                                                                                    |
|                                                                                    |                                                                                                    |                                                                                                    | 005 Signalisation de chantier                                                                                                    | 1                                                                                                    | 65                                                                                                    |
| Signalisation de chantier (schéma cf 13                                            | , cf 22,)                                                                                                    |                                                                                                    |                                                                                                    |                                                                                                    |                                                                                                    |
| Signalisation de chantier (schéma cf 13<br>Alternat par feux tricolores (schéma cf | , cf 22,)<br>24, cf.,)                                                                                                    |                                                                                                    | 005 Signalisation de chantier                                                                                                    | J                                                                                                    | 120                                                                                                    |
|                                                                                    | Berge Mur<br>ien spécialisé S Base de pris<br>les types de tâche<br>Prestation pour un chantier d'un mont<br>Prestation pour un chantier d'un mont<br>Prestation pour un chantier d'un mont<br>Prestation pour un chantier d'un monta<br>Prestation pour un chanter d'un monta | Berge Mur Pont<br>Berge Mur Pont<br>en spécialisé Base de pri<br>Prestation pour un chantier d'un mont<br>Prestation pour un chantier d'un mont<br>Prestation pour un chantier d'un mont<br>Prestation pour un chantier d'un mont<br>Prestation pour un chantier d'un mont<br>Prestation pour un chantier d'un mont<br>Prestation pour un chantier d'un mont<br>Prestation pour un chantier d'un mont<br>Prestation pour un chantier d'un mont<br>Prestation pour un chantier d'un mont<br>Prestation pour un chantier d'un mont<br>Prestation pour un chanter d'un mont<br>Prestation pour un chanter d'un mont<br>Prestation pour<br>Prest | Berge Mur Pont<br>en spécialisé Base de pri<br>Jes types de tâche<br>Prestation pour un chantier d'un mont<br>Prestation pour un chantier d'un mont<br>Prestation pour un chantier d'un | Berge       Mur       Pont         ien spécialisé       Base de pri       Valérian         Defaut       Station       Station         Stypes de tâche       Station       Defaut         Prestation pour un chantier d'un mont valerierer un unat à 400°ETT       O1 Frais d'organisation de chantier         Prestation pour un chantier d'un mont valerierer un unat à 400°ETT et inférieur à 10 000°ETT       O1 Frais d'organisation de chantier         Prestation pour un chantier d'un mont valerierer un unat à 400°ETT et inférieur à 30 000°ETT       O1 Frais d'organisation de chantier         Prestation pour un chantier d'un montant supérieur ou égal à 30 000°ETT       O1 Frais d'organisation de chantier         Prestation pour un chantier d'un montant supérieur ou égal à 30 000°ETT       O1 Frais d'organisation de chantier         Prestation pour un chantier d'un montant supérieur ou égal à 30 000°ETT       O1 Frais d'organisation de chantier         Prestation pour un chantier d'un montant supérieur ou égal à 30 000°ETT       O1 Frais d'organisation de chantier         Prestation pour un chantier d'un montant supérieur ou égal à 30 000°ETT       O1 Frais d'organisation de chantier | Berge       Mur       Pont         ien spécialisé       Base de pri       Valérian         Defaut       Statu       Defaut         Stypes de tâche       Structure       Statu         Prestation pour un chantier d'un mont valer d'un montant supérieur ou égal à 10 0000 HT       0.01 Frais d'organisation de chantier         Prestation pour un chantier d'un mont valer d'un montant supérieur ou égal à 10 0000 HT       0.01 Frais d'organisation de chantier         Prestation pour un chantier d'un montant supérieur ou égal à 10 0000 HT       0.01 Frais d'organisation de chantier         Prestation pour un chantier d'un montant supérieur ou égal à 10 0000 HT       0.01 Frais d'organisation de chantier         Prestation pour un chantier d'un montant supérieur ou égal à 10 0000 HT       0.01 Frais d'organisation de chantier         Prestation pour un chantier d'un montant supérieur ou égal à 30 0000 HT       0.01 Frais d'organisation de chantier         Prestation pour un chantier d'un montant supérieur ou égal à 30 0000 HT       0.01 Frais d'organisation de chantier         Prestation pour un chantier d'un montant supérieur ou égal à 30 0000 HT       0.01 Frais d'organisation de chantier |

Le coût unitaire de chaque technique est fonction de la base de prix utilisée.

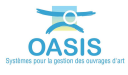

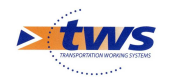

## 2. Utiliser les techniques dans les opérations

► Se référer à la documentation en ligne d'OASIS-WEB – Paragraphe § Les opérations sur les ouvrages >Editer une opération

Préalable : Associer au login utilisé le greffon « PROG\_OPERATIONS »

| ichier ? |          |          |                  |              |           |              |                       |
|----------|----------|----------|------------------|--------------|-----------|--------------|-----------------------|
| 0 + ×    |          | Greffons | Autorisations d' | accès aux do | onnées Ba | ses de prix  |                       |
| Nom      | Profil   | Général  | Droit bloc       | Droit class  | Droit odt | Perspectives | Listes de restriction |
| Teat     |          | PROG_O   | PERATIONS.xml    |              |           |              |                       |
| 👛 tws    |          | ADM_SU   | RVEILLANCE.xml   |              |           |              |                       |
| 1-2231   | 1        | ADS.xml  |                  |              |           |              |                       |
| - NERT   | agentici | AUVENTS  | _PEAGE.xml       |              |           |              |                       |
|          | 1254     |          | PEAGE.xml        |              |           |              |                       |

- Réaliser une opération sur un ouvrage

| Oasis <i>Web</i> | val de reuli                                                                                                    | ۹ 🕯 | Ouvrage avec opération [17] | tws×  |
|------------------|----------------------------------------------------------------------------------------------------|-----|-----------------------------|-------|
| PassL            | S01 / passerelle sur barrage                                                                                                    | 4   |                             |       |
| 1<br>1<br>1<br>1 | Physical (1)           Physical (2)           Physical (2) </th <th></th> <th>Realiser operation</th> <th>Sadir</th> |     | Realiser operation          | Sadir |
| Général          | ktereffarer Paus 3001<br>Norn passerefe ser barrage<br>Structure Molee (Hors)<br>Materitiko sasabare mike soler - béten<br>Longurur(m) 207.0                                                                                                    |     |                             |       |

Sélectionner l'ouvrage concerné et activer le bouton « Réaliser opération »

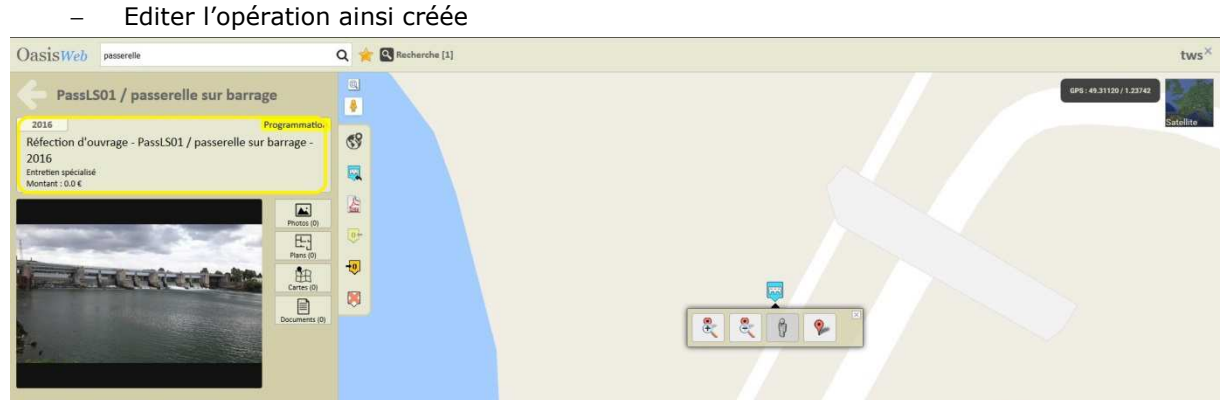

Cliquer dans le bouton associé à l'opération pour l'éditer

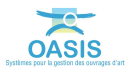

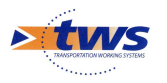

| Image: Constraint of Constraint of Constraint o | 🚖 Passi 🕘 Réfe                      | fection d'ouvrage - PassLS01 / passerelle sur barrage - Mozilla Fi                                   | irefox                                            |            |                  |             |  | _ 0 <mark>_</mark> × |
|----------------------------------------------------------------------------------------------------|-------------------------------------|----------------------------------------------------------------------------------------------------|---------------------------------------------------|------------|------------------|-------------|--|----------------------|
| Oasis     Nom Réfection d'ouvrage - Pasts 501 / passerelle sur la Description     Identifiant Past 501 / passerelle sur barrage - 2016   Maitre d'oeuvre   Annee 2016   Infrastructures PastS01 / passerelle sur barrage   Bon de commande   Premier ordre de service   Date de réception officielle   Objet   Est matif   Selectionner une l'ine dans le tableave Values   Selectionner une l'ine dans le tableave Values   Réfection d'ouvrage     Tempier ordre de service                                                                                                    | ¢ 0 1 0 1                           | 127.0.0.1:8080/OASIS-WE82/operation_viewer/index.html?2016                                           | 61027175502                                       |            |                  |             |  |                      |
| 2016       Maitre d'oeuvre<br>Annee 2016         2016       Infrastructures PassLS01 / passerelle sur barrage         Bon de commande       Bon de commande         2016       Premier ordre de service         2016       Date de réception officielle         Date de réception officielle       Date de réception officielle         Objet       Es imatif         Selectionner une ll'ine dans le tablea       Values number         Selectionner une ll'ine dans le tablea       Réfection d'ouvrage         99 Générique       Réfection d'ouvrage                                                                                                    | Oasis                               | Nom Réfec                                                                                            | ction d'ouvrage - PassLS01 / passerelle sur ba De | escription |                  |             |  |                      |
| 2016       Infrastructures PassLS01 / passerelle sur barrage         Réfet       Bon de commande         2016       Bon de commande         Date de réception officielle       Date de réception officielle         Montan       Base de prix         Objet       Es imatif         Selectionner une li' ne dans le tablea       Valuem Premier officielle         Selectionner une li' ne dans le tablea       Nom       IP Action       Element concerné       Cout global         99 Générique       Réfection d'ouvrage       IP Action       Element concerné       Cout global                                                                                                    | <del>(</del>                        | Maitre d'oeuvre<br>Annee <b>2016</b>                                                                 |                                                   |            |                  |             |  |                      |
| Objet     Es matif     Survey       Objet     Es matif     Survey       Objet     Es matif     Survey       Selectionner une II' nie dans le tablea     Valence Monte       Verter     Nom     IP Action     Element concerné     Cout global       99 Générique     Réfection d'ouvrage     Cout global                                                                                                    | 2016<br>Réfect<br>2016<br>Entretier | Infrastructures Passi<br>Bon de commande<br>Premier ordre de service<br>Date de réception officielle | LSO1 / passerelle sur barrage                     |            |                  |             |  |                      |
| Skélectionner une li ne dans le tablea Valetian tionation (Valetian tionation)<br>Chapitre Nom IP Action Element concerné Cout global<br>99 Générique Réfection d'ouvrage                                                                                                    |                                     | Objet Estimatif Suiv                                                                                 | r<br>ier (Pont)<br>ut (Pont)<br>ssinet (Pont)     |            |                  |             |  |                      |
| 99 Générique Réfection d'ouvrage                                                                                                    |                                     | Sélectionner une li ne dans le tablea                                                                | (Pont)<br>nan (Pont)<br>Nom                       | IP Action  | Element concerné | Cout global |  |                      |
| Taul Of                                                                                                    |                                     | 99 Générique                                                                                         | Réfection d'ouvrage                               |            |                  |             |  |                      |
| IDIA UE                                                                                                    |                                     |                                                                                                    |                                                   |            | Tota             | I 0€        |  |                      |

Sélectionner la base de prix utilisée pour cette opération<sup>1</sup>

## Editer l'estimatif de l'opération

| 🛬 PassL 📵 Réfection d | 'ouvrage - PassLS01 / passerelle sur barrage - Mozilla Firefo | x                                                    |           |                  |             | - • • × | ×           |
|-----------------------|---------------------------------------------------------------|------------------------------------------------------|-----------|------------------|-------------|---------|-------------|
| ( 127.0.0.1           | 1.8080/OASIS-WEB2/operation_viewer/index.html?2016102         | 7175502                                              |           |                  |             |         | =           |
| Oasis 🖺               | Nom Réfection                                                 | n d'ouvrage - PassLS01 / passerelle sur be Descripti | on        |                  |             |         | ws×         |
|                       | Identifiant PassLS0<br>Maitre d'oeuvre                        | 1 / passerelle sur barrage - 2016                    |           |                  |             |         | <b>BASS</b> |
| ~                     | Annee 2016                                                    |                                                      |           |                  |             |         |             |
| 2016                  | Infrastructures PassLSO                                       | 1 / passerelle sur barrage                           |           |                  |             |         | ite         |
| Réfect                | Bon de commande                                               |                                                      |           |                  |             |         |             |
| 2016                  | Premier ordre de service                                      |                                                      |           |                  |             |         |             |
| Entretier             | Date de réception officielle                                  |                                                      |           |                  |             |         |             |
| Montant               | Base de prix Valérian<br>Objet Estimatif Suivi                | (Pont)                                               |           |                  |             |         | K           |
| a second              | Sélectionner une ligne dans le tableau pour a                 | ccéder à son détail                                  |           |                  |             |         |             |
|                       | Chapitre                                                      | Nom                                                  | IP Action | Element concerné | Cout global |         |             |
|                       | 99 Générique                                                  | Réfection d'ouvrage                                  |           |                  |             |         |             |
|                       |                                                               |                                                      |           | Tota             | I 0€        |         |             |

Cliquer dans le bouton « Estimatif »

Pour ajouter une technique dans l'estimatif de l'opération, deux modes sont possibles :
 Dans le 1<sup>er</sup> mode, on sélectionne le chapitre puis les techniques.

| 📄 📄 Opéri 🧶 Réfei                                         | ction d'ouvrage - PassLS01 / passer                                                   | relle sur barrage - Mozilla                                                                                                    | Firefox                                                                                  |                                                                                                    | 2     |
|-----------------------------------------------------------|---------------------------------------------------------------------------------------|----------------------------------------------------------------------------------------------------|------------------------------------------------------------------------------------------|----------------------------------------------------------------------------------------------------|-------|
| (()) I                                                    | 27.0.0.1:8080/OASIS-WEB2/operation                                                    | ion_viewer/index.html?20                                                                                                    | 161026120623                                                                             |                                                                                                    | 3     |
| O Oasist<br>Pz<br>2016<br>Réfectio<br>2016<br>Entreten sp | ide<br>Maïtre d'<br>Infrastr<br>Bon de com<br>Premier ordre de<br>Date de réception o | Nom Réfection d'ouvrag<br>entifiant Passis501 / passer<br>l'oeuvre<br>Annee 2016<br>uctures Passis501 / passe<br>mande<br>service<br>officielle 27/10/2016 | - PestdSE / passerelle au bai Description<br>lie sur barrage - 2016<br>relie sur harrage | t de techniques                                                                                                  | tw    |
| Montant : 0.                                              | Base de prix                                                                          |                                                                                                    | Chapitres                                                                                | 105 Elément préfabriqué en béton armé                                                                            | h     |
|                                                           | Objet Estimatif                                                                       | Sulvi                                                                                                    | 102 Buse circulaire en béton                                                             | Filtre Buse rectangulaire de section intérieure 1.00m x 1.00m                                                    | <br>L |
| a start                                                   | Ajouter technique                                                                     | Chapitre                                                                                                    | 104 Tête de pont pour buse circulaire en béton ou en<br>polyéthylène                     | Buse rectangulaire de section intérieure 1,00m x 2,00m                                                           | L     |
|                                                           |                                                                                       |                                                                                                    | 105 Elément préfabriqué en béton armé                                                    | Buse rectangulaire de section intérieure 1,50m x 1,50m<br>Buse rectangulaire de section intérieure 1,50m x 2,50m | L     |
|                                                           |                                                                                       |                                                                                                    | 107 Rehausse pour regard en beton<br>108 Grille d'entrée d'eau pluviale                  | Buse rectangulaire de section intérieure 2,00m x 3,00m<br>Elément de tablier préfabriqué                         |       |
|                                                           |                                                                                       |                                                                                                    | 109 Tampon en fonte hydraulique de fermeture carré<br>110 Chambre de télécommunication   | Plus-value pour élément blais<br>Plus-value pour réservation dans une buse rectangulaire                         |       |
|                                                           |                                                                                       |                                                                                                    | 111 Dépose de canalisation<br>112 Tout venant crayeux                                    | *                                                                                                    | Ę     |
|                                                           |                                                                                       |                                                                                                    | OK                                                                                       | Annuler                                                                                                    | 0     |

<sup>1</sup> Si la base de prix utilisée est modifiée après l'entrée des techniques, les coûts de l'opération seront actualisés automatiquement.

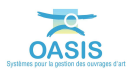

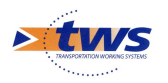

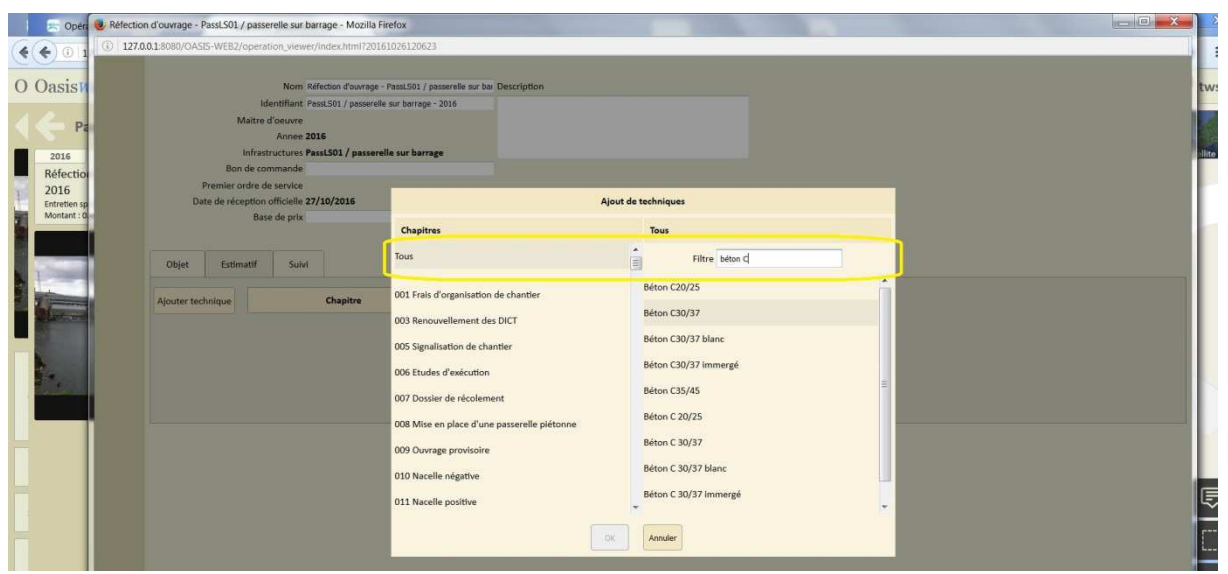

o Dans le second, on utilise le filtre pour rechercher les techniques

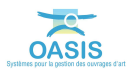